| SEGUROS A | GRARIOS |
|-----------|---------|
|-----------|---------|

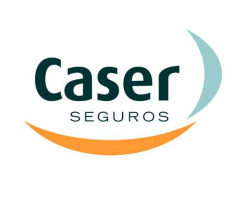

Últimas novedades implementadas con la versión 3.22.0 de la Web de Agrarios consecuencia tanto de novedades en la contratación, como de mejoras en la navegación dentro de la misma:

- 1. Introducción de Datos Variables Elegibles de forma ágil
- 2. Actualización y mejoras en Modificaciones Agrícolas
- 3. Otras mejoras de interés

### 1. INTRODUCCIÓN DATOS VARIABLES ELEGIBLES DE FORMA AGIL

Se ha implementado en la Web de Agrarios la posibilidad de mostrar en cabecera los datos variables elegibles por módulo en **formato lista,** para hacer la selección de los mismos más sencilla.

Se podrá optar entre este formato o el formato actual, que muestra el cuadro completo de garantías por módulo.

Dentro de la pestaña de Cabecera, en la elección de Módulo, para algunas líneas hay una variedad muy amplia de datos variables elegibles por coberturas. Para facilitar su elección al usuario, estos datos se mostrarán en formato lista:

| Colectivos > Anlicaciones                                                                                                    | 1 Coharana 2 Dancelar E Decumente                                        |  |  |  |  |
|----------------------------------------------------------------------------------------------------|--------------------------------------------------------------------------|--|--|--|--|
| Colectivos > Aplicaciones                                                                                                    | <u>1.cabecera</u> <u>2.Parceias</u> <u>5.kesumen</u> <u>6.Documentos</u> |  |  |  |  |
| Datos Iniciales                                                                                                    | ^                                                                        |  |  |  |  |
| Plan         Línea         Colectivo         Aplicación         *Fecha Declaración         *Oficina Tomadora         *Oficina Cargo         Presupuesto           2016         327         1                                                                                                    | Empleado<br>SIN_EMPLEAD                                                  |  |  |  |  |
| 🛃 Datos Asegurado                                                                                                    |                                                                          |  |  |  |  |
| *NIF/CIF *Nombre *Apellido 1 Apellido 2                                                                                                    |                                                                          |  |  |  |  |
| Current Asegurado                                                                                                    |                                                                          |  |  |  |  |
| 1                                                                                                    |                                                                          |  |  |  |  |
| *Tipo de Vía *Dirección *Número Piso Bloque Escalera                                                                                                    |                                                                          |  |  |  |  |
| C. v dir 1                                                                                                    |                                                                          |  |  |  |  |
| *C.P. *Provincia *Población                                                                                                    |                                                                          |  |  |  |  |
| 28009 MADRID MADRID Taléfana Mévil Env Empil                                                                                                    |                                                                          |  |  |  |  |
|                                                                                                    |                                                                          |  |  |  |  |
| *Cuenta Bancaria IBAN BIC                                                                                                    |                                                                          |  |  |  |  |
|                                                                                                    |                                                                          |  |  |  |  |
| Usubvenciones                                                                                                    |                                                                          |  |  |  |  |
| Por características Asegurado Otras Subvenciones D/                                                                                                    | ATOS VARIABLES                                                           |  |  |  |  |
| Joven Agricultor/Ganadero Hombre     Sección de cultivo en común de Cooperativas                                                                                                    |                                                                          |  |  |  |  |
| Organización de Productores     Poliza exenta de Subvencion                                                                                                    |                                                                          |  |  |  |  |
| Explotación Prioritaria                                                                                                    |                                                                          |  |  |  |  |
| Módulos                                                                                                    |                                                                          |  |  |  |  |
| P. Riesgos Nominados Por Parcela                                                                                                    | /04/2017                                                                 |  |  |  |  |
| The second second sec | /01/2017                                                                 |  |  |  |  |
| ↓ 2. Riesgos Por Explotación Y Parcela                                                                                                    | /04/2017                                                                 |  |  |  |  |
| Brocoli - Helada según condiciones especiales - Calc.Indemn.: Parcela - Min.Indemn.: Tabla Bonus - Franq: Tab                                                                                                    | a Bonus                                                                  |  |  |  |  |
| Helada según condiciones especiales - Riesgos excepcionales - Calc.Indemn.: Parceta - Min.Indemn.: 20% -                                                                                                    | rang: 20%                                                                |  |  |  |  |
| Riesgos excepcionales - Enfermedades por Lluvia Persistente - Elegible: Si 🕂 - Calc.Indemn.: Parcels - Min.Indemn.: 20% - Franq: 20%                                                                                                    |                                                                          |  |  |  |  |
| Enfermedades por Lluvia Persistente - Resto de Adversidades climáticas - Min.Indemn.: 20% (EXP) 🥕 - Frang: 20% 🕴                                                                                                    |                                                                          |  |  |  |  |
| Brocoli: Sin Helada - Riesgos excepcionales - Calc.Indemn.: Parcela - Min.Indemn.: 20% - Franq: 20%                                                                                                    |                                                                          |  |  |  |  |
| Riesgos excepcionales - Enfermedades por Lluvia Persistente - Elegible: Sí 🔻 - Calc.Indemn.: Parcela - Min.Indem                                                                                                    | n.: 20% - Franq: 20%                                                     |  |  |  |  |
| Enfermedades por Lluvia Persistente - Resto de Adversidades climáticas - Min.Indemn.: 20% (EXP) - Franq: 20% 🞸                                                                                                    |                                                                          |  |  |  |  |
| Lechuga Y Escarola - Helada según condiciones especiales - Calc.Indemn.: Parcela - Min.Indemn.: Tabla Bonus 🔻 -                                                                                                    | - Franq: Tabla Bonus                                                     |  |  |  |  |
| Halada senún condiziones esneciales - Diesons excencionales - Cals Indemn + Darcela - Min Indemn + 2004 - F                                                                                                    | range 20%                                                                |  |  |  |  |

| Caser   |
|---------|
| SEGUROS |
|         |

#### NOVEDADES WEB AGRARIOS (V.3.22.0): MEJORAS EN INTRODUCCIÓN DATOS VARIABLES ELEGIBLES Y ENVIO DE MODIFICACIONES

10/08/2016

Hasta esta nueva mejora, se mostraba el cuadro de garantías completo, que para algunas líneas es muy amplio, lo que dificulta la elección de los datos variables.

Con esta mejora se pueden mostrar las garantías elegibles en lista.

### Cuadro Completo de Garantías Elegibles

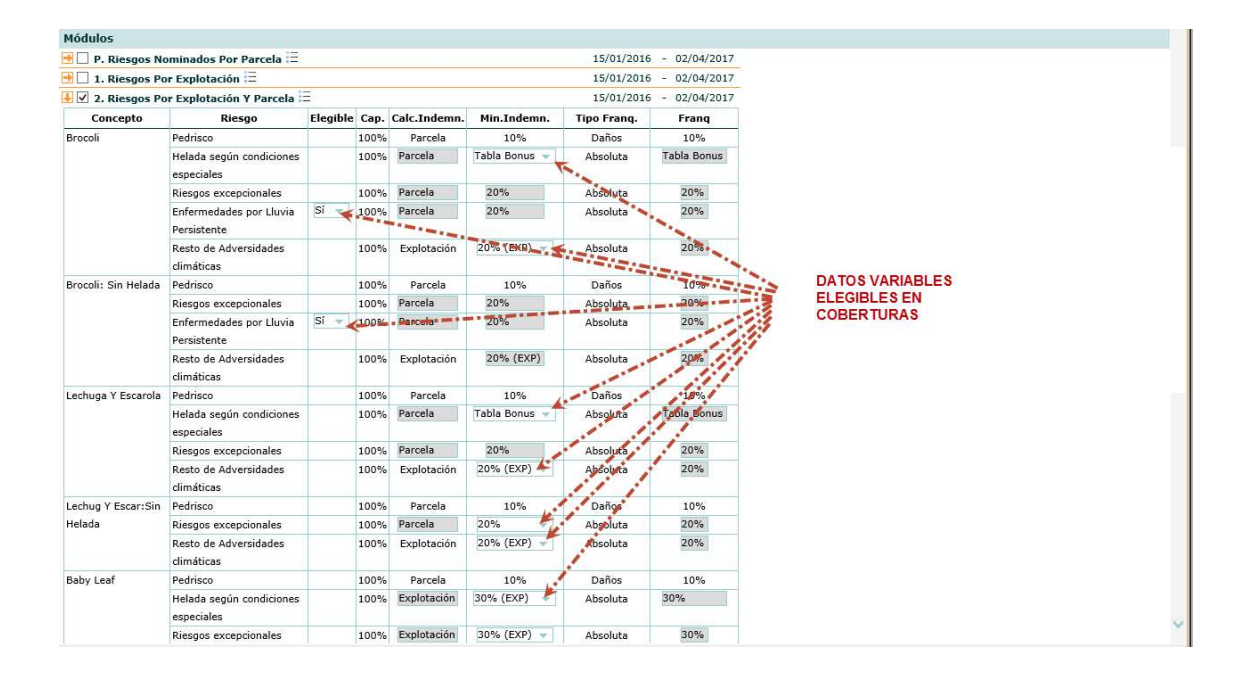

Pulsando el icono = se pasa a mostrar este cuadro con las garantías elegibles en lista:

| Explotación Prioritaria | Ver sólo garantía      | s elegibles | 1 –       |                                                      |             |         |                |
|-------------------------|------------------------|-------------|-----------|------------------------------------------------------|-------------|---------|----------------|
| Módulos                 |                        | -           |           | l posicionar el cursor se                            | obre el     |         |                |
| 📑 🗌 P. Parc Fruto Vi    | sto Elegible Hel,Vto 🗄 | -           | ic        | cono se muestra "tooltip<br>Iformando que si se puls | o"<br>Na se | 04/201  | 5 - 15/09/2016 |
| 📑 🗌 1. Rgos Por Exp     | lotación 🚍             |             | v         | erán sólo garantías eleg                             | ibles       | 04/201  | 5 - 15/09/2016 |
| 🛃 🗹 2. Rgos Parcela     | Y Explotación 🗄        |             | _         |                                                      | 01          | /04/201 | 5 - 15/09/2016 |
| Concepto                | Riesgo                 | Cap.        | Calc.Inde | mn. Min.Indemn.                                      | Tipo F      | ranq.   | Franq          |
| Producción/Plantación   | Pedrisco               | 100%        | Parcela   | 10%                                                  | Absolut     | a 🔻     | 10%            |

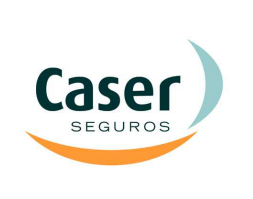

#### NOVEDADES WEB AGRARIOS (V.3.22.0): MEJORAS EN INTRODUCCIÓN DATOS VARIABLES ELEGIBLES Y ENVIO DE MODIFICACIONES

N° ORDEN: 07/2016

10/08/2016

### Garantías Elegibles en formato lista

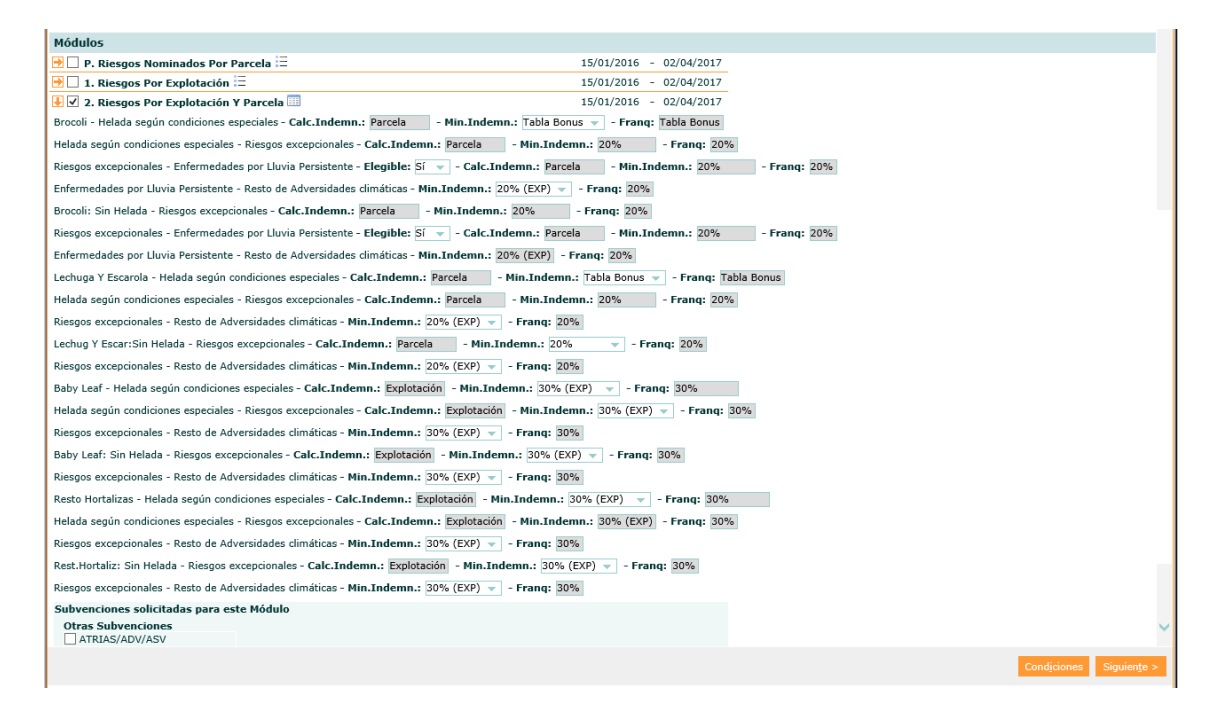

Por defecto el aplicativo mostrará los datos variables elegibles en coberturas en formato lista:

| Módulos                                                               |                         |
|-----------------------------------------------------------------------|-------------------------|
| 🖻 🗌 P. Riesgos Nominados Por Parcela 🚍                                | 15/01/2016 - 02/04/2017 |
| 🛃 🗹 1. Riesgos Por Explotación 📖                                      | 15/01/2016 - 02/04/2017 |
| Brocoli - Pedr, Rgos Excep y Resto adv - Franq:                       |                         |
| Brocoli - Helada según condiciones especiales - F                     |                         |
| Brocoli: Sin Helada - Pedr, Rgos Excep y Resto adv - rrang:           | ESPLEGABLE CON          |
| Lechuga Y Escarola - Pedr, Rgos Excep y Resto adv - Franq:            | ALORES POSIBLES         |
| Lechuga Y Escarola - Helada según condiciones especiales - Franq: 📃 👻 | N LA ELECCIÓN           |
| Lechug Y Escar:Sin Helada - Pedr, Rgos Excep y Resto adv - Franq: 🔍   |                         |
| Baby Leaf - Pedr, Rgos Excep y Resto adv - Franq:                     |                         |
| Baby Leaf - Helada según condiciones especiales - Franq:              |                         |
| Baby Leaf: Sin Helada - Pedr, Rgos Excep y Resto adv - Franq:         |                         |
| Resto Hortalizas - Pedr, Rgos Excep y Resto adv - Franq: 📃 🔻          |                         |
| Resto Hortalizas - Helada según condiciones especiales - Franq:       |                         |
| Rest.Hortaliz: Sin Helada - Pedr, Rgos Excep y Resto adv - Franq:     |                         |
| 🔁 🗌 2. Riesgos Por Explotación Y Parcela 🚍                            | 15/01/2016 - 02/04/2017 |
| 🔁 🗌 3. Riesgos Por Parcela 🚍                                          | 15/01/2016 - 02/04/2017 |
| Otros Datos                                                           |                         |

| Caser | SEGUROS AGRARIOS                                                                                                    | Nº ORDEN:<br>07/2016 |
|-------|----------------------------------------------------------------------------------------------------|----------------------|
|       | NOVEDADES WEB AGRARIOS (V.3.22.0):<br>MEJORAS EN INTRODUCCIÓN DATOS<br>VARIABLES ELEGIBLES Y ENVIO DE<br>MODIFICACIONES | 10/08/2016           |

Para mostrar el cuadro de garantías completo, pulsar el icono 🔲

| -                                                                                                    |                                                                                                  |
|----------------------------------------------------------------------------------------------------|--------------------------------------------------------------------------------------------------|
| Módulos                                                                                                    |                                                                                                  |
| P. Parc Fruto V       Ver cuadro de garantías completo       Al posicionar el cursor         I. Rgos Por Explo       Al posicionar el cursor       Al posicionar el cursor         I. Rgos Por Exploración       Image: Al posicionar el cursor       Al posicionar el cursor         Producción/Plantación - Pedrisco - Tipo Franq: Absoluta →       Image: Al posicionar el cursor       Al posicionar el cursor         Producción/Plantación - Helada, viento y resto de adversidades - Min.Indemn.:       10% →       - Franq: 20% →         Plantación - Todos los de producción - Min.Indemn.:       20% →       - Franq: 20% →         Enhumes relative fuels que and che Miduta       20% →       - Franq: 20% → | Vad/201615(/09/2016<br>obre el icono se a/2016<br>añod que si se a/2016<br>añod e garantias<br>2 |
|                                                                                                    |                                                                                                  |
|                                                                                                    | Condiciones Siguiențe >                                                                          |

# 2. ACTUALIZACIÓN Y MEJORAS EN MODIFICACIONES AGRÍCOLAS

# Posibilidad de modificar MÓDULO

Se incluye la posibilidad de modificar el módulo dentro de una modificación, este cambio es muy delicado y no es algo habitual, salvo que deba hacerse por error en la contratación inicial, pero la opción de modificarlo dentro del documento de modificaciones se facilita esta gestión a los usuarios y se informa a Agroseguro de forma inmediata.

| Módulos                                                                                                    |                                                  |
|----------------------------------------------------------------------------------------------------|--------------------------------------------------|
| 🖶 🗹 P. Parc Fruto Visto Elegible Hel,Vto 🧰                                                                 | 01/04/2016 - 15/09/2016                          |
| Producción/Plantación - Pedrisco - Tipo Franq.: Absoluta                                                   |                                                  |
| Plantación - Todos los de producción - Min.Indemn.: 20%<br>20% - Franq: 20%                                | SE PUEDE MARCAR OTRO<br>Módulo Para Modificar El |
| Plantones - Plantones, todos los de norder de minindemini $\frac{20\%}{20\%}$ - France $\frac{20\%}{20\%}$ | INICIALMENTE CONTRATADO                          |
| 🖶 🗹 1. Saos Por Explotación 📖                                                                              | 01/04/2016 - 15/09/2016                          |
| Producción/Plantación - Ped, excepcionales, hel, viento, resto adversidad - Franq: 📃 👻                     |                                                  |
| 🖻 🗌 2. Rgos Parcela Y Explotación 🚍                                                                        | 01/04/2016 - 15/09/2016                          |
| 🖻 🗌 3. Rgos Parcela Y Fruto Visto 🗮                                                                        | 01/04/2016 - 15/09/2016                          |
| Otros Datos                                                                                                |                                                  |
| Observaciones Financiada Cliente Especial % Participaci                                                    | in Comisión % Descuento Notas                    |

Dado que el cambio de módulo afecta a la base de la contratación de la póliza y puede que el cambio conlleve además la inclusión de datos adicionales, se mantiene la selección del módulo original y **debe seleccionarse en cabecera el módulo actualizado** hasta pasar a resumen y así validar todos los datos de las explotaciones.

|  | SEGUROS AGRARIOS                                                                                                    | Nº ORDEN:<br>07/2016 |
|--|----------------------------------------------------------------------------------------------------|----------------------|
|  | NOVEDADES WEB AGRARIOS (V.3.22.0):<br>MEJORAS EN INTRODUCCIÓN DATOS<br>VARIABLES ELEGIBLES Y ENVIO DE<br>MODIFICACIONES | 10/08/2016           |

Así, al pasar a resumen se informará de que se tienen seleccionados varios módulos mediante el siguiente mensaje:

| Error                                                                                                    | × |
|----------------------------------------------------------------------------------------------------|---|
| <ul> <li>Está realizando una modificación que en este momento tiene<br/>más de un Módulo seleccionado.</li> <li>Módulos detectados: 1,P</li> <li>Para poder continuar tiene que dejar el documento de<br/>modificación con un sólo Módulo seleccionado.</li> </ul> |   |
| Acepta                                                                                                    | , |

Se debe regresar a cabecera y desmarcar el módulo no deseado, y ya se podrá volver a resumen para enviar la modificación.

*Nota: el tener que volver a cabecera y desmarcar, para después tener que ir a resumen y ya enviar la modificación, es necesario para poder confirmar que todos los datos son correctos.* 

### Aviso de Modificación previa en curso

Se ha incluido un nuevo mensaje de aviso informativo, cuando al realizar una modificación existe una modificación en revisión administrativa pendiente de resolver por Agroseguro, así el usuario podrá valorar si la modificación que desea realizar no rectifica o afecta a la modificación que se encuentra en curso, y decidir si la envía o no.

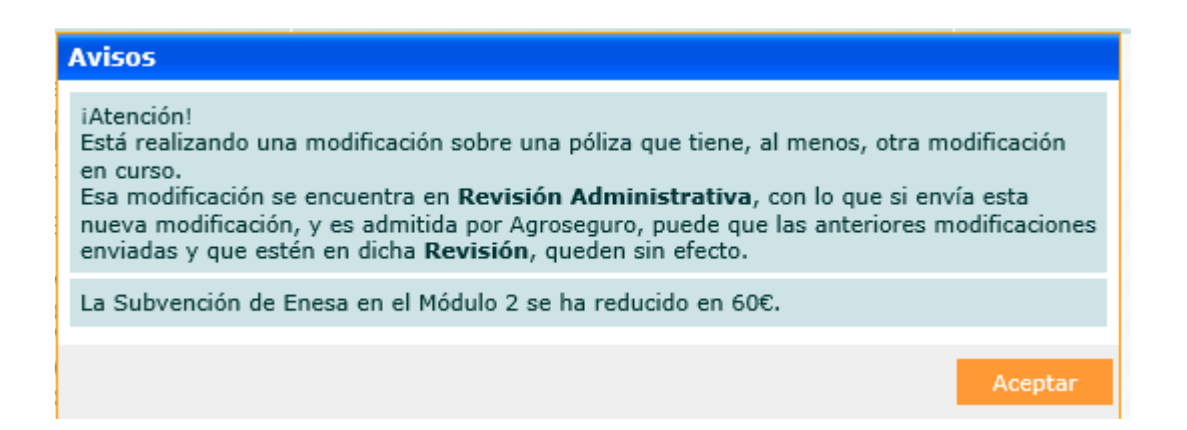

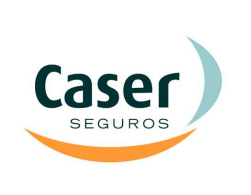

N° ORDEN: **07/2016** 

#### NOVEDADES WEB AGRARIOS (V.3.22.0): MEJORAS EN INTRODUCCIÓN DATOS VARIABLES ELEGIBLES Y ENVIO DE MODIFICACIONES

## Modificación Datos de la Transferencia

Se incluye la posibilidad de modificar los datos de la transferencia dentro de una modificación, aunque este cambio no es algo habitual en alguna ocasión el usuario debe rectificar alguno de los datos de la transferencia que se incluyeron por error en la contratación inicial.

Para ello al lado de la descripción en pantalla en el apartado de resumen de la modificación, "*Datos de la transferencia*" se muestra un icono en forma de *candado;* para poder modificar estos datos se debe pulsar este icono y a continuación los campos serán modificables:

| Datos de la Transfere       | ncia 🔷                      |                                                                                      |                                     |
|-----------------------------|-----------------------------|--------------------------------------------------------------------------------------|-------------------------------------|
| Fecha Transf.<br>29/03/2016 | Importe Transf.<br>701.89 C | PULSAR PARA PODER ABRIR LOS<br>CAMPOS DE LA TRANSFERENCIA PARA<br>PODER MODIFICARLOS |                                     |
| Banco Ordenante<br>2222     | Banco Destinatario          |                                                                                      |                                     |
| Acciones                    |                             |                                                                                      |                                     |
|                             |                             |                                                                                      | Enviar a Agroseguro <u>G</u> uardar |

Si se considera preciso para aclarar estos cambios en la transferencia, se puede remitir la documentación justificante de la misma a <u>segurosagrarios@caser.es</u> , como es habitual para estos trámites, informando de la modificación.

NOVEDADES WEB AGRARIOS (V.3.22.0): MEJORAS EN INTRODUCCIÓN DATOS VARIABLES ELEGIBLES Y ENVIO DE MODIFICACIONES Nº ORDEN:

07/2016

### <u>Cambios en visualización de las modificaciones en</u> pestaña Documentos

Las modificaciones abiertas se mostrarán en la pestaña de documentos de forma permanente, ya no desaparecen de un día para otro aunque estuvieran activas como hasta ahora.

Las modificaciones abiertas tendrán una duración de 10 días, una vez que hayan transcurrido estos días desde su apertura se eliminan. De esta forma se evita que se realicen modificaciones con datos no actualizados y que se mantengan registrados documentos de modificaciones no gestionados en tiempo óptimo.

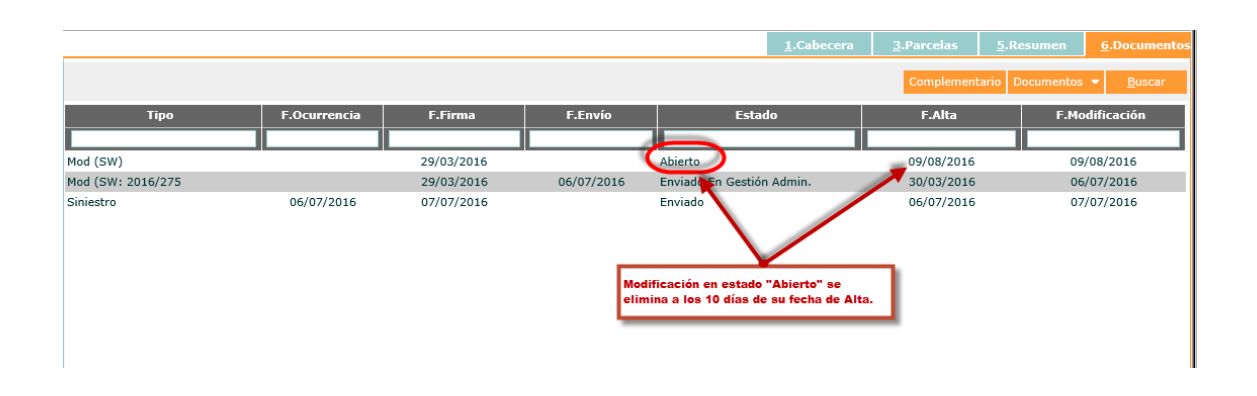

# **3. OTRAS MEJORAS DE INTERÉS**

## Pestaña de Documentos Resaltada

Para dar información visual al usuario de la situación de los documentos en una póliza, se muestra la pestaña de "*Documentos"* **resaltada en rojo** siempre que exista un documento en estado "*Abierto"*, lo que indica que está pendiente de envío, y así el usuario será consciente de ello para poder hacer el envío del documento en caso de olvido.

|  | SEGUROS AGRARIOS                                                                                                    | Nº ORDEN:<br>07/2016 |
|--|----------------------------------------------------------------------------------------------------|----------------------|
|  | NOVEDADES WEB AGRARIOS (V.3.22.0):<br>MEJORAS EN INTRODUCCIÓN DATOS<br>VARIABLES ELEGIBLES Y ENVIO DE<br>MODIFICACIONES | 10/08/2016           |

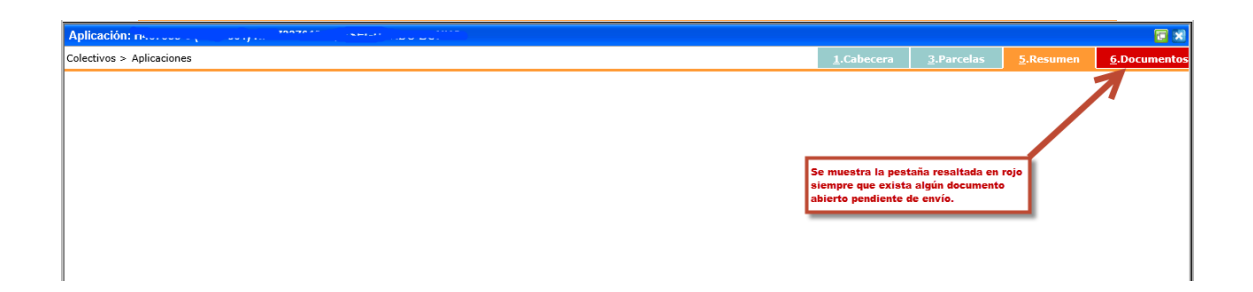

Esta mejora facilita al usuario la gestión de los documentos de forma que se eviten así, las incidencias que el no envío de un documento (siniestro, complementario, modificación, reducción...) pueden generar y que a veces ocasionan grandes trastornos a los asegurados (penalizaciones, no cobertura, retrasos en gestiones importantes...).

## Situación actualizada on-line para hacer Complementario o Reducción de Capital

Cuando se va a realizar un Complementario o una Reducción de Capital, se recupera de Agroseguro la última situación actualizada de la póliza. Esto evitará incidencias en la contratación, en aquellos casos en los que no se haya recibido la situación actualizada de Agroseguro vía fichero.

### Informar colectivo Renovable o No renovable

Con la llegada de las nuevas líneas de ganado, se están abriendo colectivos Renovables y No Renovables, para que se puedan diferenciar e identificar correctamente a la hora de contratar se muestra en pantalla esta descripción, en la rejilla de colectivos, rejilla de pólizas, y en la propia póliza/presupuesto:

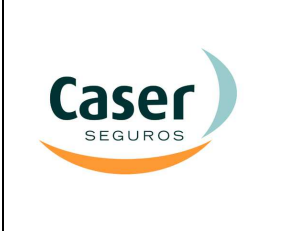

#### NOVEDADES WEB AGRARIOS (V.3.22.0): MEJORAS EN INTRODUCCIÓN DATOS VARIABLES ELEGIBLES Y ENVIO DE MODIFICACIONES

- <u>En la Rejilla de colectivos</u>: Columna Renovable (Sí / No) con buscador por texto.

| Colectivos      |          |             |                                                   |            |            | <b>1</b>  |  |  |
|-----------------|----------|-------------|---------------------------------------------------|------------|------------|-----------|--|--|
| Grupo de Seguro | ×        | Ver<br>Todo | Ver<br>Todo T                                     |            |            |           |  |  |
| Colectivo       | Plan     | Línea       | Descripción                                       | F.Inicio   | F.Fin      | Renovable |  |  |
| <b>B</b>        | 2016 403 |             |                                                   |            |            |           |  |  |
| 📑 🔝             | 2016     | 403         | EXPL. GANADO VACUNO LIDIA - ADAMA (^^^_ )         | 01/06/2016 | 31/05/2017 | No        |  |  |
| 📑 🛱 1           | 2016     | 403         | EXPL. GANADO VACUNO LIDIA - ADAMA ()              | 01/06/2016 | 31/05/2017 | No        |  |  |
| → ☆ 1           | 2016     | 403         | EXPL. GANADO VACUNO LIDIA - ADAMA ( RENOVABLE)    | 01/06/2016 | 31/05/2017 | Si        |  |  |
| 📑 🛱 1 **** -    | 2016     | 403         | EXPL. GANADO VACUNO LIDIA - ADAMA / NO RENOVABLE  | 01/06/2016 | 31/05/2017 | No        |  |  |
| ➡ ☆1            | 2016     | 403         | EXPL. GANADO VACUNO LIDIA - ADAMA ( NO RENOVABLE) | 01/06/2016 | 31/05/2017 | No        |  |  |

 <u>Rejilla de pólizas</u>: En el título de la ventana: "Aplicaciones: se muestra la referencia del colectivo, la descripción "RENOVABLE" o "NO RENOVABLE", plan, línea y descriptivo del colectivo.

| Aplicaciones: 15**** RENOVABLE 2016-403) ADAMA (. 1) |         |         |           |        |         |           |           |                |            |  |
|------------------------------------------------------|---------|---------|-----------|--------|---------|-----------|-----------|----------------|------------|--|
|                                                      |         |         |           |        |         |           |           | <u>A</u> ñadir | Buscar 🎯 🗞 |  |
| Aplic. C.I.F./N.I.f Nombre                           | F.Firma | Ofi.Tom | Subofi.To | F.Tope | Importe | Situación | Colectivo | Plan           | Linea      |  |

- <u>Edición de la póliza</u>: En el título de la ventana: Similar al punto anterior. Tras la referencia de la aplicación, se indica "RENOVABLE" o "NO RENOVABLE".

| Presupu         | Presupuesto: J (RENOVABLE) 2016-403) Nift |                |             |                                  |                          |                       |                  |                         |                    |                  |                     |                   |
|-----------------|-------------------------------------------|----------------|-------------|----------------------------------|--------------------------|-----------------------|------------------|-------------------------|--------------------|------------------|---------------------|-------------------|
| Colectivos<br>> | S Aplica                                  | aciones        |             |                                  |                          |                       |                  |                         | <u>1</u> .Cabecera | <u>3</u> .Libros | <u>4</u> .Garantías | <u>5</u> .Resumen |
| Datos I         | Datos Iniciales                           |                |             |                                  |                          |                       |                  |                         |                    |                  |                     |                   |
| Plan<br>2016    | Línea<br>403                              | Colectivo<br>1 | Aplicación  | *Fecha Declaración<br>10/08/2016 | *Oficina Tomadora<br>001 | *Oficina Cargo<br>001 | Presupuesto<br>🕑 | Empleado<br>SIN_EMPLEAD |                    |                  |                     |                   |
| Datos Asegurado |                                           |                |             |                                  |                          |                       |                  |                         |                    |                  |                     |                   |
| *NIF/CIF        | : <u>*</u>                                | Nombre         | *Apellido 1 |                                  | Apellido 2               |                       |                  |                         |                    |                  |                     |                   |